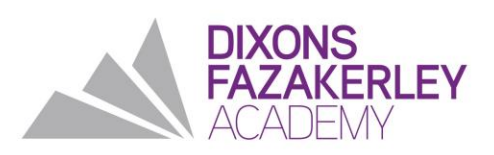

5 January 2022

Dear families

### Year 9 Parents' Evening: Thursday 13 January 4.00pm – 6.00pm

I would like to invite you to attend our Year 9 Parents' Evening. This is an important event and provides you with an opportunity to discuss the progress of your son/daughter.

We will be hosting our Parents' Evening via School Cloud which provides an easy-to-use online appointment booking system. This allows you to choose your own appointment times with your child's teachers. Once the appointment has been made, you will receive an email confirmation.

The Parents' Evening will take place via video-conferencing. Each appointment will be five minutes in length.

Appointments can be made from Wednesday 5 January 2022.

Please visit <u>https://fazakerley.schoolcloud.co.uk/</u> to book your appointments. A short guide on making appointments is included with this letter. Log in with the following information:

- Your details; these must match the details we hold in SIMS. This will also include the email address we currently hold in SIMS for all electronic communication
- Your son/daughter's details: as they are recorded in SIMS, this will include legal surname

• Your son/daughter's date of birth

If you have any queries please contact <a href="mailto:admin@fazakerleyhigh.org">admin@fazakerleyhigh.org</a>

Yours faithfully

Chris Wilson Principal Dixons Fazakerley Academy

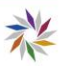

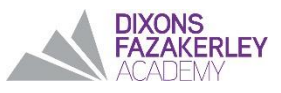

# Parents' Guide for Booking Appointments

**school**cloud

Browse to <a href="https://fazakerley.schoolcloud.co.uk/">https://fazakerley.schoolcloud.co.uk/</a>

| THE               | First Name | Sumame            |  |  |
|-------------------|------------|-------------------|--|--|
| Mrs •             | Rachael    | Abbot             |  |  |
| Email             |            | Confirm Email     |  |  |
| rabbol4@gmail.com |            | rabbol4@gmail.com |  |  |
| tudent's De       | tails      |                   |  |  |
| First Name        | Surname    | Date Of Birth     |  |  |

### Step 1: Login

Fill out the details on the page then click the *Log In* button. A confirmation of your appointments will be sent to the email address you provide.

### nber Parents Evening

| ow parents and teachers to discuss<br>d will take place on 13th and 14th | Click a date to continue                                              |  |
|--------------------------------------------------------------------------|-----------------------------------------------------------------------|--|
| the 13th there will be sessions<br>th in-person and via video call.      | Monday, 13th September<br>In-person & video call<br>Open for bookings |  |
|                                                                          | Tuesday, 14th September<br>In-person<br>Open for bookings             |  |

## Step 2: Select Parents' Evening

Click on the date you wish to book. Unable to make all of the dates listed? Click *I'm unable to attend*.

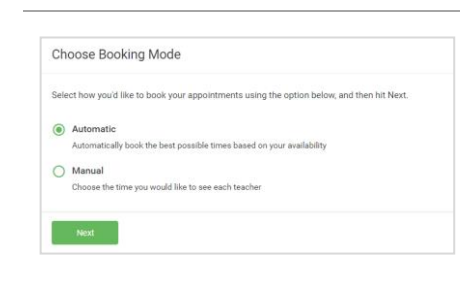

### Step 3: Select Booking Mode

Choose Automatic if you'd like the system to suggest the shortest possible appointment schedule based on the times you're available to attend. To pick the times to book with each teacher, choose Manual. Then press Next.

We recommend choosing the automatic booking mode when browsing on a mobile device.

#### Choose Teachers

Set the earliest and latest times you can attend, select which teachers you'd like to see, and t press the button to continue.

Choose earliest and latest times

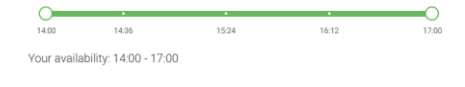

### Step 4: Select Availability Drag the sliders at the top o

Drag the sliders at the top of the screen to indicate the earliest and latest you can attend.

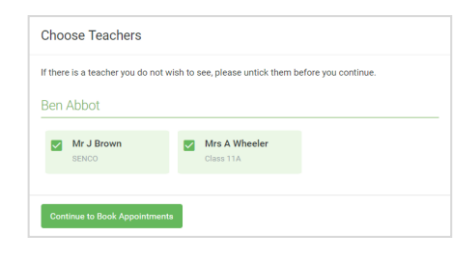

### **Step 5: Choose Teachers**

Select the teachers you'd like to book appointments with. A green tick indicates they're selected. To de-select, click on their name.

| Confirm Appointment Times       |                                                |                    |                          |                        |  |  |
|---------------------------------|------------------------------------------------|--------------------|--------------------------|------------------------|--|--|
| e following a<br>e Accept butte | ppointments have been rea<br>on at the bottom. | served for two min | utes. If you're happy wi | th them, please choose |  |  |
|                                 | Teacher                                        | Student            | Subject                  | Room                   |  |  |
| 17:10                           | Mr J Sinclair                                  | Ben                | English                  | EÓ                     |  |  |
| 17:25                           | Mrs D Mumford                                  | Ben                | Mathematics              | M2                     |  |  |
|                                 |                                                | A sector of        | Errech                   |                        |  |  |

### Step 6: Book Appointments (Automatic)

If you chose the automatic booking mode, you'll see provisional appointments which are held for 2 minutes. To keep them, choose Accept at the bottom left.

If it wasn't possible to book every selected teacher during the times you are able to attend, you can either adjust the teachers you wish to meet with and try again, or switch to manual booking mode.

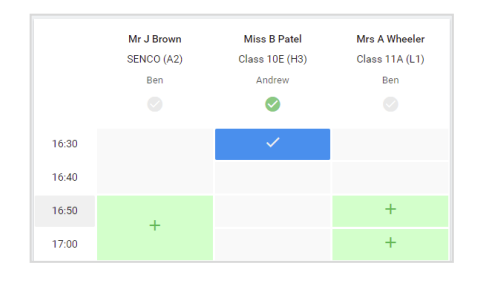

## **Step 7: Book Appointments**

Click any of the green cells to make an appointment. Blue cells signify where you already have an appointment. Grey cells are unavailable. To change an appointment, delete the original by hovering over the blue box and clicking *Delete*. Then choose an alternate time. You can optionally leave a message for the teacher to say what you'd like to discuss, or raise anything beforehand.

Once you're finished booking all appointments, at the top of the page in the alert box, press *click here* to finish the booking process.

| September Parents Evening 2 appointments from 16:15 to 16:45 |                                                                    | Tuesday, 14th September<br>In-person                    |                                                            |
|--------------------------------------------------------------|--------------------------------------------------------------------|---------------------------------------------------------|------------------------------------------------------------|
| 🖶 Print                                                      | 🖍 Amend Bookings                                                   | Subscribe to C                                          | alendar                                                    |
| This is to allov<br>Note that on t                           | v parents and teachers to disc<br>he 13th there will be sessions a | uss progress and will tak<br>available both in-person i | e place on 13th and 14th September.<br>and via video call. |
|                                                              | Teacher                                                            | Student                                                 | Subject                                                    |
| 16:15                                                        | Mr Mark Lubbock                                                    | Jason Aaron                                             | English                                                    |
| 16:30                                                        | Miss Bina Patel                                                    | Jason Aaron                                             | Religious Education                                        |
| Septem<br>2 appoint                                          | ber Parents Evening<br>ments from 16:00 to 16:45                   |                                                         | Monday, 13th September<br>Video call                       |
| Sentem                                                       | ber Parents Evening                                                |                                                         | Monday 13th September                                      |

### Step 8: Finished

All your bookings now appear on the My Bookings page. An email confirmation has been sent and you can also print appointments by pressing *Print*. Click *Subscribe to Calendar* to add these and any future bookings to your calendar.

To change your appointments, click on Amend Bookings.

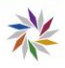